- ➡ 오픈 액세스 (OA) 는 학술 출판의 글로벌 트렌드입니다. 귀관과 Royal Society of Chemistry (RSC) 는 Publish & Read agreement를 체결했습니다. 귀하는 귀관의 교신저자로서 논문을 오픈 액세스로 무료로 투고할 수 있습니다.
- → 무료 오픈 액세스로 전환되어 승인된 원고는 모두 동료 평가(peer review)를 거칩니다.
   따라서 논문을 오픈 액세스로 전환해도 학술적인 질에는 영향을 미치지 않으며, 오히려 논문이 더 많이 검색되고, 더 많이 다운로드 되어 보다 높은 수준으로 노출되는 것을 기대할 수 있습니다.
   이와 같은 무료 오픈 액세스 전환 혜택은 Hybrid 저널에 게재된 논문에만 적용된다는 점 유의하여 주시기 바랍니다.
- 무료 오픈 액세스 전환이 가능한 논문은 선착순으로 선정됩니다. (기관별로 상이) 이 혜택을 최대한 빨리 이용하시기 바랍니다.

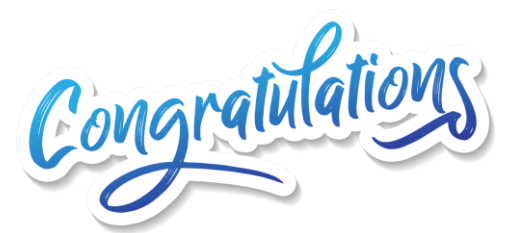

# Manuscript accepted? Congratulations!

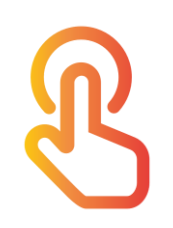

| Required: Licence to Publish -                                                                                                    | ——— Manuscript ID                                                                                                    |                         |                  |
|----------------------------------------------------------------------------------------------------|----------------------------------------------------------------------------------------------------|-------------------------|------------------|
| Physical Chemistry Chemical Physics <rsc1@rsc.org>     We removed extra line breaks from this message.</rsc1@rsc.org>                                                                                                    | Manuscript                                                                                                    | Step 1                  |                  |
| Vonday, September 11, 2023<br>Dear Dr<br>FITLE: :<br>Before we can publish your manuscript in Physical Chemistry Chemical Physical                                                                                                    | title                                                                                                    | • 귀하의<br>교신저<br>이메일     | 원.<br>자희<br>음    |
| <sup>2</sup> ollow this link to choose and sign your licence to publish:<br><u>https://licences.rsc.org/email</u><br>We are unable to publish your manuscript until a valid licence has been receivence options are also available through the above link. Please reply to this<br>Thank you for choosing to publish with Physical Chemistry Chemical Physics. | ived, so please sign the licence as soon as possible to avoid delays. If you<br>email if you have any questions.<br>, a journal published by the Royal Society of Chemistry. | • 원고의<br>(Manus<br>확인하/ | ID<br>;cip<br>시ン |
| Pours sincerety.<br>Physical Chemistry Chemical Physics Editorial Office                                                                                                    |                                                                                                    | • 승인 이                  |                  |

- 귀하의 원고가 승인되면, 교신저자로서 "License to Publish" 이메일을 받게 됩니다.
- 원고의 ID (Manuscript ID)와 타이틀 (Manuscipt title)이 정확한지 확인하시기 바랍니다.
- 승인 이메일의 링크를 클릭하시면
   다음 단계 이동합니다.

| Article Licensing                                    |                                                       |                                             |                                        | E<br>TF |  |
|------------------------------------------------------|-------------------------------------------------------|---------------------------------------------|----------------------------------------|---------|--|
| 1: START ) 2: CHOOSE                                 | 3: SIGN 34: REVIEW                                    |                                             |                                        | Fu      |  |
| LET'S START                                          |                                                       |                                             |                                        |         |  |
| These are the details that so as part of the proof c | at were provided during article<br>orrection process. | e submission. If you need to m              | nake any changes you will be able to d | o Click |  |
|                                                      |                                                       |                                             |                                        |         |  |
| ARTICLE DETAILS                                      |                                                       |                                             |                                        | ST      |  |
| Poly(N-isoprop<br>surface for cult                   | oylacrylamide) modifi<br>tivation and harvest c       | ied polydopamine as t<br>f mesenchymal stem | emperature-responsive<br>cells         |         |  |
| Journal                                              | Analyst                                               |                                             |                                        |         |  |
| Manuscript ID                                        | C7AN02336G                                            | CTAN02336G Your name should be lis          |                                        | d as    |  |
| Manuscript Type Paper                                |                                                       | the corresponding author                    |                                        |         |  |
| AUTHORS                                              |                                                       | $\backslash$                                | λ.                                     |         |  |
| Full Name                                            | Email                                                 | Institution                                 | Corresponding                          |         |  |
| Author A                                             | authora@inst.com                                      | Institution 1                               | Yes                                    |         |  |
| Author B                                             | authorb@inst.com                                      | Institution 2                               | No                                     |         |  |

#### UNDERS

| Funder                                                                                      | Funder ID | Grant Number |  |  |
|---------------------------------------------------------------------------------------------|-----------|--------------|--|--|
| None found                                                                                  |           |              |  |  |
|                                                                                             |           |              |  |  |
|                                                                                             |           |              |  |  |
| lick the "Start Now" button to choose a publication route and sign your licence to publish. |           |              |  |  |
|                                                                                             |           |              |  |  |

### START NOW

## Step 2

- 이메일의 링크를 통해 접속하시면
   위 웹페이지로 이동합니다.
- 귀하의 정보를 확인하시고, 스크롤을 내리시어 "start now"를 클릭합니다.

#### **Article Licensing**

C ROYAL SOCIETY OF CHEMISTRY

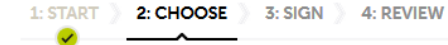

#### CHOOSE A PUBLICATION ROUTE

Please select a publication route for your article. You can choose from standard (traditional) publication or gold open access. See our website for more information about <u>open access</u>.

#### UNIVERSITY OF XXXX

Your institution has a Read & Publish open access agreement with the Royal Society of Chemistry, which means that your institution will automatically cover the article processing charge (APC) allowing you to publish your article gold open access.

## Step 3

- 시스템에서 이메일을 기반으로 귀하가 Publish & Read deal 가입 기관 소속임을 자동으로 식별합니다.
- "gold open access"를 선택하시고
   "continue"를 누릅니다.

#### UNIVERSITY OF XXXX

Your institution has a Read & Publish open access agreement with the Royal Society of Chemistry, which means that your institution will automatically cover the article processing charge (APC) allowing you to publish your article gold open access.

#### STANDARD PUBLICATION

Version of record available to institutions with a subscription

Accepted manuscript available after embargo (allows the accepted manuscript to be made green open access via a repository after 12 months)

Author retains copyright

Others have restricted sharing and reuse rights

FREE

No article publication charges

O Select our standard licence

#### GOLD OPEN ACCESS PUBLICATION

Version of record is freely available to everyone

Open access is immediate upon publication (payment of article processing charge may be required before publication)

Author retains copyright

Others can share and reuse

Membership or institutional discounts may apply

FREE

No payment required

Oselect an open access licence

| Article Licensing                                                                                                    | C ROYAL SOCIE<br>OF CHEMIST                                                                                                    | TY<br>RY                                         | Select an open access l                                                          | icence. You will the | n need to agree to the lice | ence terms.  |              |
|----------------------------------------------------------------------------------------------------|----------------------------------------------------------------------------------------------------|--------------------------------------------------|----------------------------------------------------------------------------------|----------------------|-----------------------------|--------------|--------------|
| 1: START ) 2: CHOOSE ) 3: SIGN ) 4: REVIEW                                                                                                    |                                                                                                    |                                                  | CONTINUE                                                                         |                      |                             |              |              |
| SIGN YOUR LICENCE ONLINE                                                                                                    |                                                                                                    |                                                  |                                                                                  |                      |                             |              |              |
| We offer a choice of two Creative Commons licences. Creative<br>open access licences. Further information is available on the <u>C</u><br>licence according to your funding body and research institute. | e Commons is a global non-profit organisation, offering free<br>reative Commons website. You may select the appropriate                                                                 | St                                               | ep 4                                                                             |                      |                             |              |              |
| We provide two kinds of Creative Commons licenses                                                                                                    |                                                                                                    | •                                                | <ul> <li>이전 단계에서 "gold open access"를 선택하신 경우 관련<br/>라이선스 옵션이 표시됩니다. :</li> </ul> |                      |                             |              |              |
| CC BY<br>Creative Commons Attribution                                                                                                    | CC BY-NC<br>Creative Commons Attribution Non-Commercial                                                                                                    | Attributio<br>Copy & n Co<br>publish required rc |                                                                                  |                      |                             |              |              |
| <ul> <li>Under this licence other users are free to:</li> <li>copy and redistribute the material</li> <li>reuse, adapt, and build upon the material for any purpose, even commercially</li> </ul>        | <ul> <li>Under this licence other users are free to:</li> <li>copy and redistribute the material</li> <li>reuse, adapt, and build upon the material<br/>but not commercially</li> </ul> |                                                  | n<br>required                                                                    | Comme<br>rcial use   | Modify & adapt              |              |              |
| The user must give appropriate credit to the original copyright owner                                                                                                    | The user must give appropriate credit to the original copyright owner                                                                                                    |                                                  | CC BY                                                                            | $\checkmark$         | $\checkmark$                | $\checkmark$ | $\checkmark$ |
| ○ Select CC BY                                                                                                    | O Select CC BY-NC                                                                                                    |                                                  | CC BY-NC                                                                         | $\checkmark$         | $\checkmark$                | ×            | $\checkmark$ |
|                                                                                                    |                                                                                                    | •                                                | 원하는 옵션을                                                                          | 선택하셨디                | 년 "continue"                | '를 누릅니다      |              |

|                                                                                                    | confirm that your OA                                                             |  |  |  |  |
|----------------------------------------------------------------------------------------------------|----------------------------------------------------------------------------------|--|--|--|--|
| Article Licensing                                                                                                    | conversion will be                                                               |  |  |  |  |
|                                                                                                    | free of charge                                                                   |  |  |  |  |
| 1: START ) 2: CHOOSE ) 3: SIGN ) 4: REVIEW                                                                                                    | PAYMENT OPTIONS                                                                  |  |  |  |  |
| REVIEW YOUR DETAILS                                                                                                    | Paid by Pead & Publish agreement - University of XXXX                            |  |  |  |  |
| Please check the details you have entered and ensure they are correct. If you need to make any changes to the article details you will be able to do so as part of the proof correction process. |                                                                                  |  |  |  |  |
|                                                                                                    | article processing charge (APC) has been paid by your institution.               |  |  |  |  |
| ARTICLE DETAILS                                                                                                    |                                                                                  |  |  |  |  |
| Article title         Poly(N-isopropylacrylamide) modified polydopamine as temperature-responsive surface           for cultivation and harvest of mesenchymal stem cells                        |                                                                                  |  |  |  |  |
| Journal Analyst                                                                                                    | Click the "Confirm and Finish" button to complete the article licensing process. |  |  |  |  |
| Manuscript ID C7AN02336G                                                                                                    | You will receive empile confirmation of the datails you have entered             |  |  |  |  |
| Authors     Author A, Author B                                                                                                    | Tou with receive email commution of the details you have entered.                |  |  |  |  |
| PUBLICATION ROUTE Double-check that your publication route and                                                                                                    | CONFIRM AND FINISH                                                               |  |  |  |  |
| Gold open access publication                                                                                                    |                                                                                  |  |  |  |  |
| LICENCE                                                                                                    | Step 5                                                                           |  |  |  |  |
| CC BY - Creative Commons Attribution                                                                                                    | • "confirm and finish"를 클릭하여 완료합니다.                                              |  |  |  |  |

The payment box will